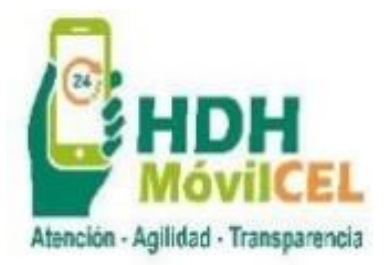

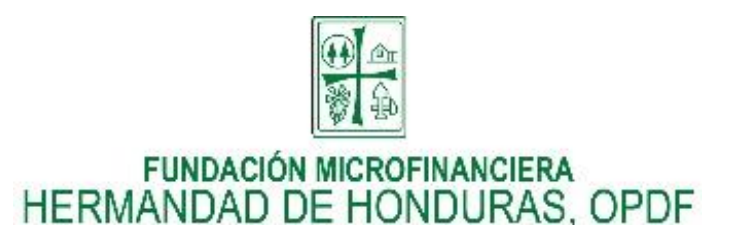

# MANUAL CREACIÓN DE USUARIO EN HDH MOVILCEL

#### **GENERALIDADES:**

Este manual te guiara en la creación de tu usuario de HDH MovilCEL para que ingreses a nuestra banca móvil desde la APP. El servicio de creación de usuario está disponible únicamente desde la aplicación móvil.

## **REQUISITOS PARA PODER CREAR TU USUARIO:**

- 1. Ser cliente ahorrante o prestatario de la institución.
- 2. Poseer tu tarjeta de identificación (DNI)
- 3. Celular con número de teléfono registrado en nuestra base de datos.

#### PRIMER INGRESO

A través de sencillos pasos podrás crear tu usuario y realizar el primer ingreso, a continuación, te explicamos como hacerlo.

PASO 1

Descarga la aplicación HDH MOVILCEL, en la tienda oficial según el tipo de dispositivo que tengas.

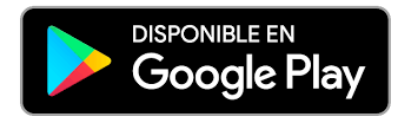

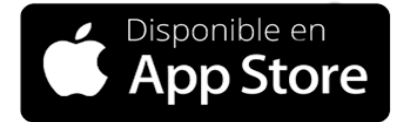

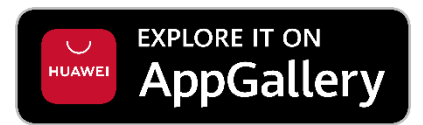

## PASO 2:

En la opción

# "REGISTRATE"

Ingrese número de identificación y numero de celular

|          | Aseccian - Agilitat - Transparencia |
|----------|-------------------------------------|
| Bienveni | do                                  |
|          |                                     |
|          | 0                                   |
| 6        | INGRESAR                            |
|          | Restablecer contraseño              |
|          | 2NO TIENES CUENTA AÚN?              |
|          | REGISTRATE                          |
|          |                                     |
|          |                                     |
|          |                                     |
|          |                                     |
|          |                                     |
|          |                                     |
|          |                                     |
|          |                                     |
|          |                                     |

## VALIDACIÓN

## PASO 3:

Ingresar el PIN secreto enviado a su número celular

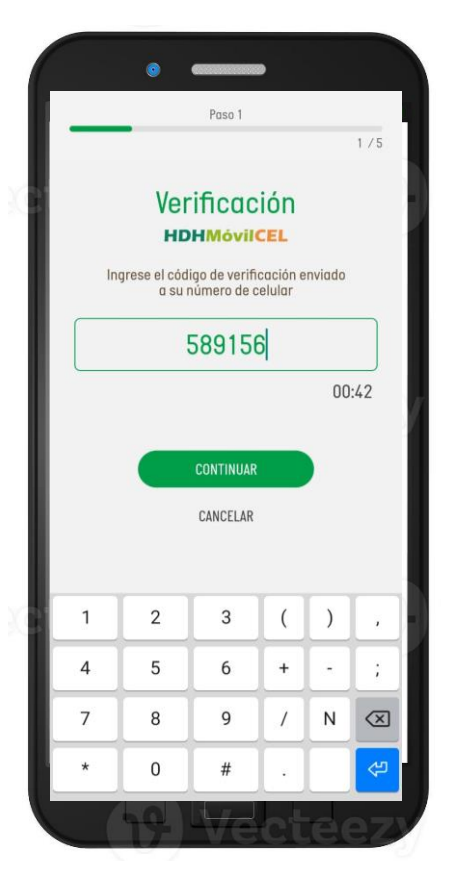

## IDENTIFICATE

## PASO 4:

Seleccione la opción de "Tarjeta de Identidad/DNI" para habilitar la cámara

Seleccione la opción de "fotografía", coloca tu rostro y realiza los movimientos indicados por la pantalla, posteriormente presione "continuar", generara la pantalla resumen de sus datos.

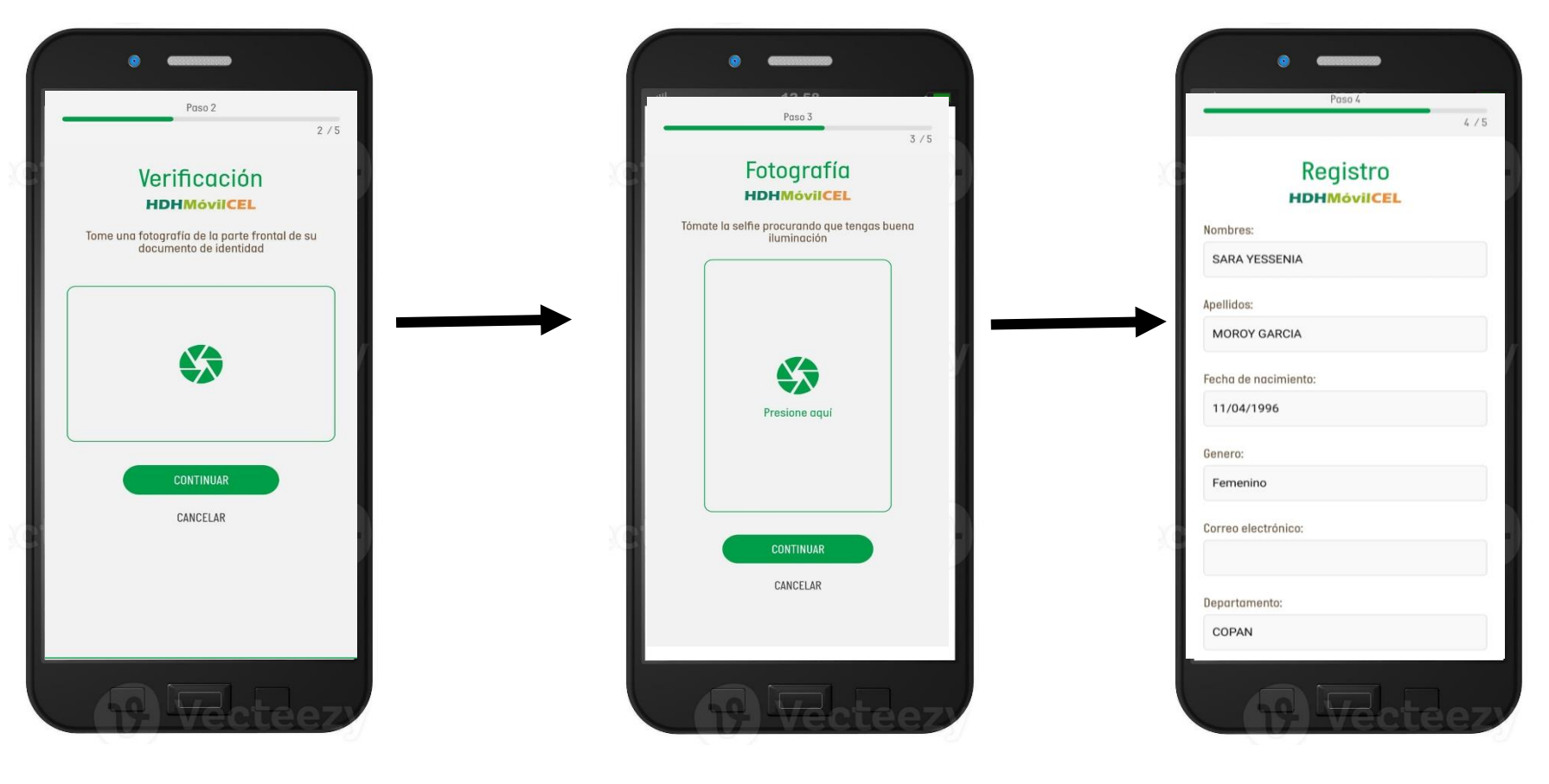

## **TERMINOS Y CONDICIONES**

## PASO 5

Acepta términos y condiciones y presiona "Finalizar"

Al concluir el proceso de registro te llevara a la pantalla inicial para que puedas ingresar con tu pin y realizar el cambio correspondiente, posteriormente se cerrara la aplicación para que ingreses con tu pin confidencial.

|                                                                                                    | Paso 5                                                                                                    |                                                                                                    |
|----------------------------------------------------------------------------------------------------|----------------------------------------------------------------------------------------------------|----------------------------------------------------------------------------------------------------|
|                                                                                                    |                                                                                                    | 5                                                                                                    |
| С                                                                                                    | ontrato de afiliació                                                                                                    | n                                                                                                    |
| Fundaa<br>Regula<br>la pres<br>N° 141<br>MOROY<br>DE LA F<br>RUINAS,<br>denom<br>de Serv                                                                                                    | 346 Microfinanciera Hermandod de Honduros DPDF, Inst<br>da, Legalimente Constituida y debidamente autorizado<br>3005477383 y por otra parte Persona Netruto: SABA YE<br>AREXIL, mayor de add, can dominicione na 118/047180 AU<br>REDIB/NLAL LA CUMBRE IN EL BARRIO SAN PEDRTO ARRINA.<br>Torelta de Identida VV3AG-1980-DOSES; que an dela<br>linera di L. CLIMTE, hemos camenido celebrar el presente ca<br>ricios, conforme las siguientes clausios:                                                                                                    | itución<br>para<br>n RTN<br>SSENIA<br>OESTE<br>COPAN<br>nte se<br>intrato                                                                                                    |
| CLAU<br>HDH<br>Microfin<br>un sist<br>usado<br>produc<br>de Appl<br>inform<br>solicitu<br>amplia<br>de prei<br>definid<br>OPDF d<br>servick<br>pone a<br>de HDH<br>de outo<br>Fundac<br>para te<br>de HDH<br>compu<br>moviles | SULAS PARA LA PRESTACIÓN DEL SER<br>MÓVILCEL PRIMERO DEL SERVICIO. o j fun<br>nancierar Hermandod de Honduras, PDP pone e disp<br>terme electrónico de commande HM MovILCE, que pues<br>la presentación de la presentación de la presentación<br>tas y servicios financieras desde el operador molvi landri<br>de a la institución quela en eservica el dencido de no<br>stación de la presidencia quela reservica el dencido de no<br>stación del servicios o procesamiento de formancicione<br>o par fundación licerónnacióne de Internando de le Indi<br>e acuerto normativos especiales o a requerimientos da<br>o a la fundación Historinanciena el dencido de no<br>stación de servicios o procesamiento de formancicione<br>o a cuerto a normativos especiales o a requerimientos da<br>o a Canadoción Historinanciene en enconsol de le Montura.<br>HavielLa las cuelas pueden ser presenciales y descritor<br>ación tienónneniera Hermandod de Honduras, QOFF dis<br>in In. Los condes electrónicos o de la cueservicio poro<br>estericio com sor sor electrónicos por EL (LINTE util<br>es sin importor la ubicación físico de EL CUENTE, estos p | VICIO<br>dación<br>de ser<br>a sus<br>oid, IOS<br>recibir<br>enviar<br>borario<br>s será<br>duras,<br>e cada<br>s, OPDF<br>agistro<br>duras,<br>e cada<br>s, OPDF<br>agistro<br>agistro<br>s será<br>duras,<br>ponga<br>egistro<br>sitivos<br>sodrán |
|                                                                                                    | He leído y acepto los términos y condiciones<br>Doy fe que no actuó en nombre de una terce                                                                                                    | ra                                                                                                    |
|                                                                                                    | persona                                                                                                    |                                                                                                    |